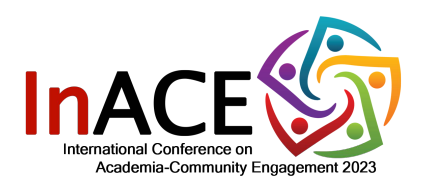

## **ZOOM USER MANUAL**

## International Conference on Academia-Community Engagement 2023

Dear participants of UMACE2023,

Let's take a look at these basic guides first before joining our Conference:

A. What you need to prepare **BEFORE** the conference?

- You need to ensure that their laptop/device used for video conference have the **latest** version of Microsoft Windows or iOS to make sure that the session run smoothly.
- You need to ensure that your device's audio and video system (input & output) is functional.
- It is highly encouraged for you to have a stable and reliable internet connection or Wi-Fi.
- You are required to install ZOOM in your device (Kindly download it via https://zoom.us/)

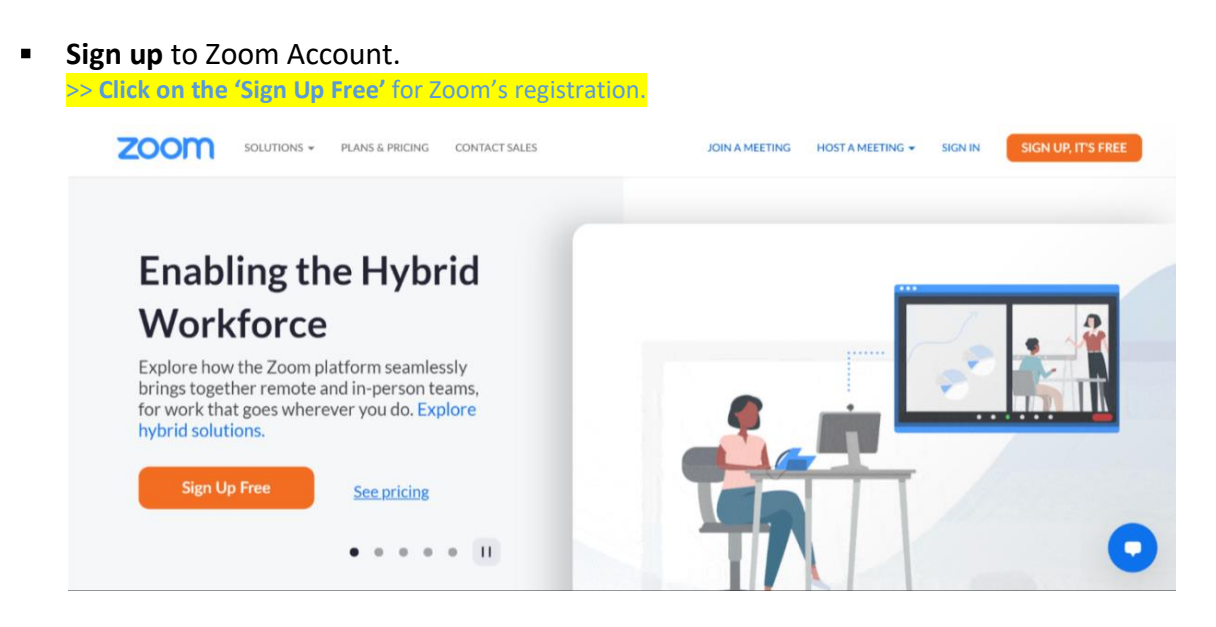

| >> Fill in the information                                                                                                    | needed for the Zoom account registration to continue.                                                                                                    |  |  |  |  |
|----------------------------------------------------------------------------------------------------|----------------------------------------------------------------------------------------------------|--|--|--|--|
| ZOOM SOLUTION                                                                                                    | 5 + PLANS & PRICING CONTACT SALES JOIN A MEETING HOST A MEETING - SIGN IN SIGN UP, IT'S FREE                                                                                                    |  |  |  |  |
| 1. Fill in the details required.       For verification, please confirm your date of birth.         Month v Day v Year v Continue         This data will not be stored         2. Click 'Continue'. |                                                                                                    |  |  |  |  |
| Solutions - Join a meeting Host a meeting - Sign in Sign up, it's free                                                                                                    |                                                                                                    |  |  |  |  |
| 1. Enter E-mail                                                                                                    | Sign Up Free                                                                                                    |  |  |  |  |
| Address.                                                                                                    | Your work email address                                                                                                    |  |  |  |  |
|                                                                                                    | Image: Second second se |  |  |  |  |
| Zoom is protected by reCAPTCHA and the Privacy Policy and Terms 'Sign Up'.                                                                                                    |                                                                                                    |  |  |  |  |
| Sign Up                                                                                                    |                                                                                                    |  |  |  |  |
|                                                                                                    | By signing up, I agree to the Privacy Policy and Terms of Service.                                                                                                    |  |  |  |  |

>> You will receive an e-mail from Zoom to <mark>Activate the app. Go to your email (inbox / spam) and</mark> click the 'Activate Account' button

| zoom                            |                           |                            |
|---------------------------------|---------------------------|----------------------------|
| Hello                           |                           |                            |
| Welcome to Zoom!                |                           |                            |
| To activate your account please | click the button below to | verify your email address: |
| Click 'Activate<br>Account'.    | Activate Account          |                            |

| > Participants wi | Il be redirected to | fill in their name and | set their password. |
|-------------------|---------------------|------------------------|---------------------|

|                         | Welcome to Zoom                                                                                          |
|-------------------------|----------------------------------------------------------------------------------------------------|
|                         | Hi, Your account has been successfully created. Please list your name and create a password to continue. |
| 1. Fill in the Name and | First Name                                                                                               |
| Password.               | Last Name                                                                                                |
|                         | Password                                                                                                 |
|                         | Confirm Password By signing up, I agree to the Privacy Policy and Terms of Service                       |
|                         | Continue 2. Click<br>'Continue'                                                                          |

• For those who already have a Zoom Account without Apps (Zoom website only), you are required to install the **Zoom Apps** and sign in through the Apps.

|                                                                                 |                                                           | 1. Click                                           |                                                                                                    |                 |    |
|---------------------------------------------------------------------------------|-----------------------------------------------------------|----------------------------------------------------|----------------------------------------------------------------------------------------------------|-----------------|----|
| About                                                                           | Download                                                  | Download                                           | Support                                                                                                    | Language        |    |
| Zoom Blog                                                                       | Meetings Client                                           | 1.888.799.9666                                     | Test Zoom                                                                                                   | English 👻       |    |
| Our Team<br>Careers                                                             | 200m Rooms Client<br>Browser Extension<br>Outlook Plug-in | Contact Sales<br>Plans & Pricing<br>Request a Demo | Account<br>Support Center<br>Live Training                                                                  |                 |    |
| Integrations<br>Partners                                                        | Lync Plug-in<br>iDhone (iDad Ann                          | Webinars and Events                                | Feedback<br>Contact Lle                                                                                     | Currency        |    |
| Investors                                                                       | Android App                                               |                                                    | Accessibility                                                                                               | US Dollars \$ 👻 |    |
| Press<br>ESG Responsibility<br>Media Kit<br>How to Videos<br>Developer Platform | Zoom Virtual Backgrounds                                  |                                                    | Developer Support<br>Privacy, Security, Legal Policies,<br>and Modern Slavery Act<br>Transparency Statement | 🛞 in 🖌          | fØ |

Please follow this guide:

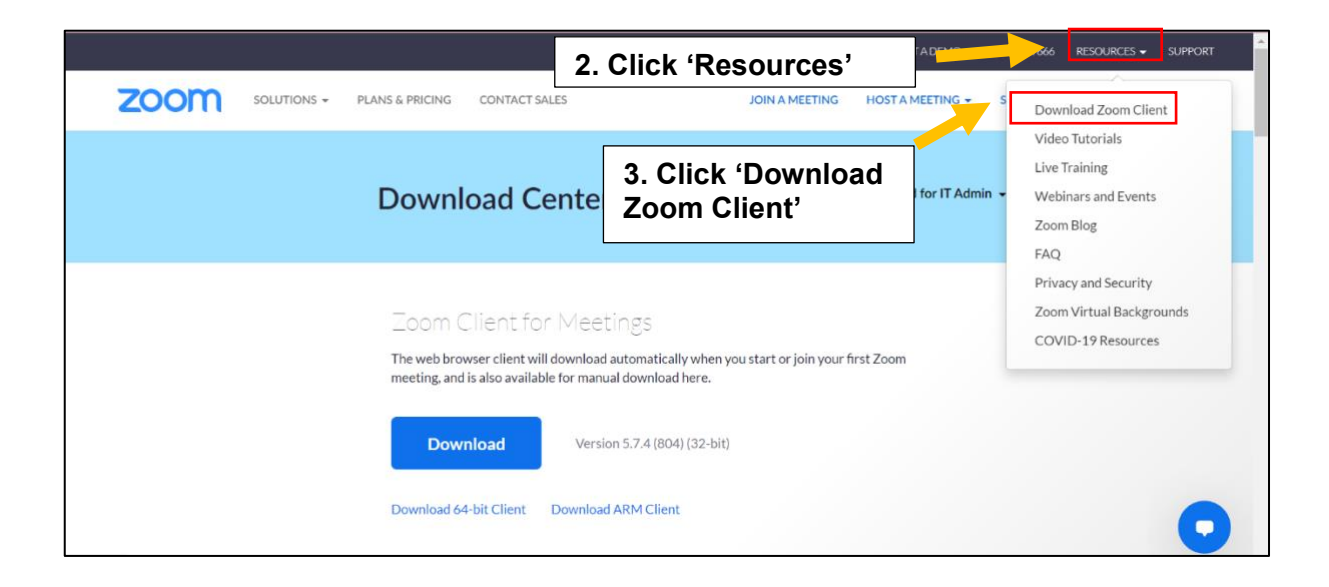

>> Zoom Apps. will appear in your front desktop after a successful installation.

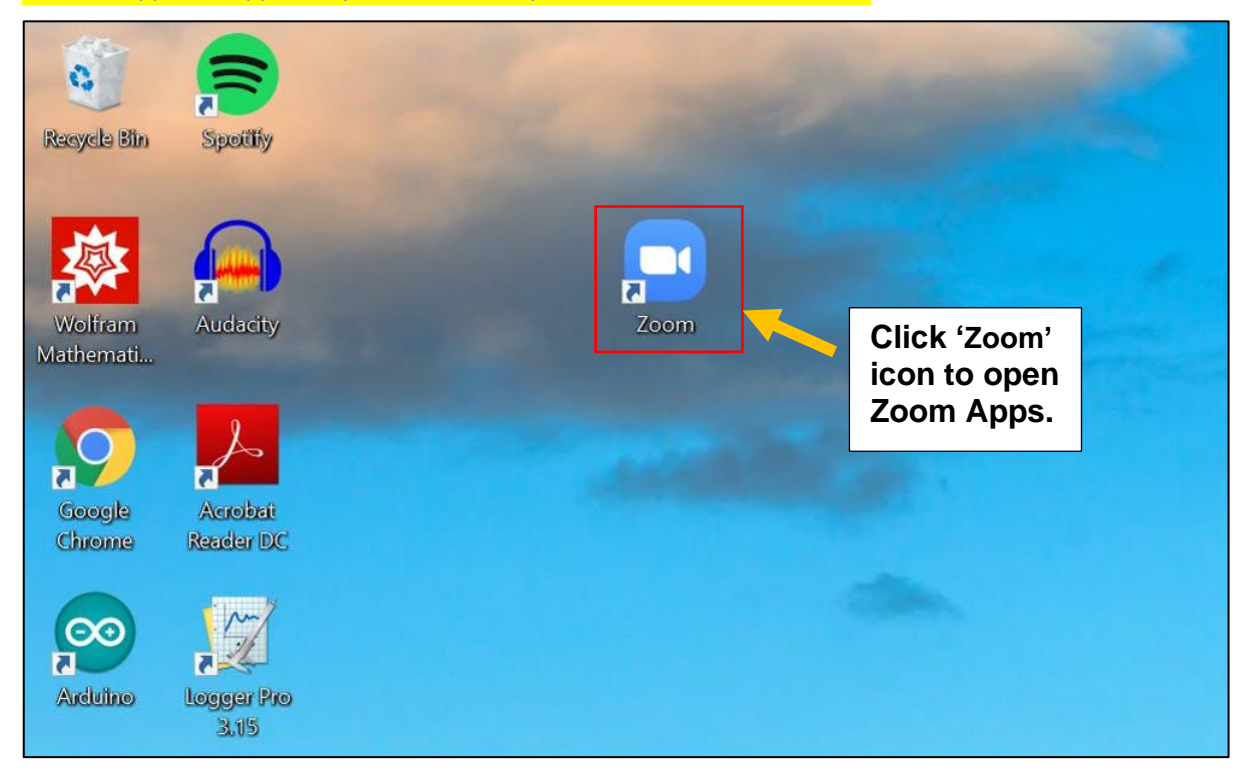

• Link of the UMACE2021 Conference will be provided by the Organizer.

- B. What should you do DURING conference?
  - You need to ensure that your **profile name** in this Zoom Account is indicated with your **FULL NAME**. Only registered participants are allowed.

| Zoom.      | <b>∩</b>     | 0 8 ::                     | — 🗆 X<br>Q. Search / Jump To                                                              |
|------------|--------------|----------------------------|-------------------------------------------------------------------------------------------|
|            | Home Chat Me | etings Contacts Apps       | Muhamad Khairul Anuar S., BASIC<br>nua***@gmail.com we<br>Add a Personal Note<br>Settings |
| New Meetin | 1. Click     | "My Profile"               | Away     Boost disturb     My Profile                                                     |
| Schedule   | Share screen | No upcoming meetings today | Try Top Features Help > Check for Updates Switch to Portrait View Switch Account          |
|            |              |                            | Sign Out Buy a License                                                                    |

| Please follow this guide:             |  |  |  |  |
|---------------------------------------|--|--|--|--|
| >> Zoom Account >> My Profile >> Edit |  |  |  |  |
|                                       |  |  |  |  |

| 7000                |                            | REQUEST A DE                                                                                                    | MO 1.888.799.9666 RESOURCES - SUPPORT |
|---------------------|----------------------------|----------------------------------------------------------------------------------------------------|---------------------------------------|
| SOLUTIONS - PLA     | NS & PRICING CONTACT SALES | SCHEDULE A MEETING                                                                                                    | JOIN A MEETING HOST A MEETING -       |
| PERSONAL            | When you join meeting      | and webinars hosted on Zoom, your profile information, including                                                                                              | g your name and profile nicture may   |
| Profile             | be visible to other partic | ipants. Your name and email address will also be visible to the account while you're signed in The account while you're signed in The account owner and other | ount owner and host when you join     |
| Meetings            | information with apps a    | nd others.                                                                                                    | as in the meeting constance this      |
| Webinars            |                            | Muhamad Khairul Anuar Senin                                                                                                    | 1 Edit                                |
| Recordings          |                            | Muhamad Khairul Anuar Senin                                                                                                    |                                       |
| Settings            |                            |                                                                                                    |                                       |
|                     |                            | 2. Edit your nan                                                                                                    | ne if                                 |
| ADMIN               |                            | necessary                                                                                                    |                                       |
| > User Management   | Personal                   |                                                                                                    |                                       |
| > Device Management | Phone                      | Not set                                                                                                    |                                       |
| > Room Management   | 1.10010                    | 1.108.0498                                                                                                    | Add Phone Num                         |

• Click *'link'* provided by the organizer.

• You will be redirected to the *'waiting room'* and kindly wait to be admitted by the Host.

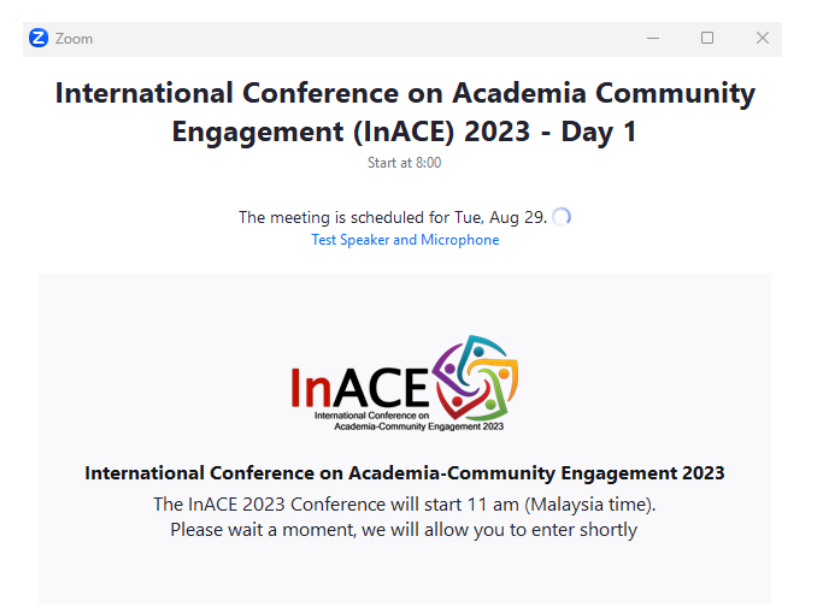

You will automatically **enter the conference room upon successful admission granted** by the host. Click on the 'Join Audio' (if there is no sound).

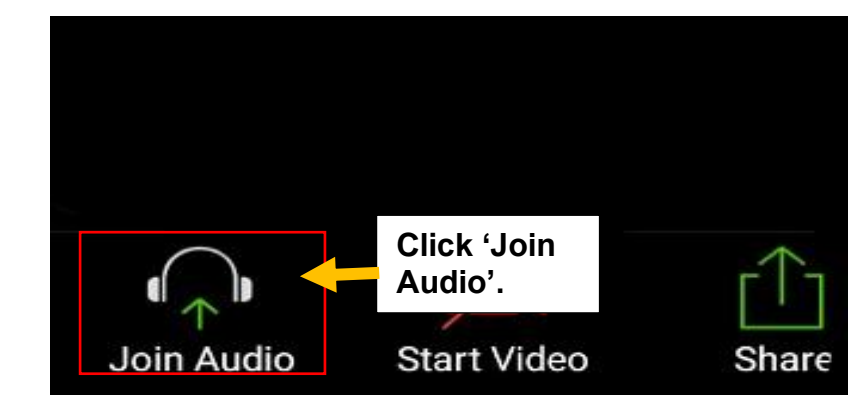

- Upon admission, you will be placed in the Main Room of this Conference for main sessions namely Forum, Opening Ceremony, Keynotes, Plenary and Closing Ceremony.
- As Participant, you are required to **ALWAYS MUTE** your mic and only unmute when necessary or upon being called by the Host.

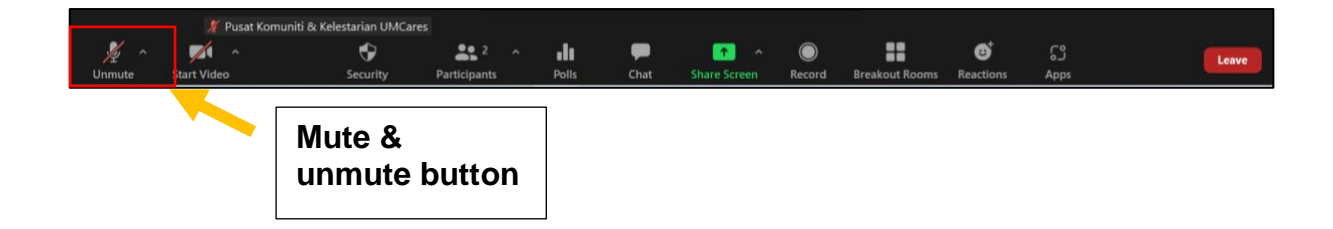

Thank you for your kind attention. We hope this guide is useful for you for a smooth experience throughout this Conference. Now, you are all set for the Conference! Save the date:  $29^{\text{th}} \otimes 30^{\text{th}}$  August 2023 via Zoom.

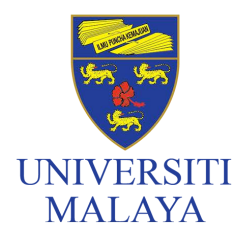

PUSAT JALINAN MASYARAKAT UNIVERSITI MALAYA (UMCares) Universiti Malaya Community Engagement Centre (UMCares)

Universiti Malaya Engagement Centre (UMCares), Level 6, Research Management & Innovation Complex (RMIC), Universiti Malaya, 50603 Kuala Lumpur, Malaysia. Contact number: +6(0)3-7967 7357/7358/7360/4635 Email: umcares@um.edu.my